# ASDM および NTLMv1 を使用した WebVPN お よびシングル サインオン機能付き ASA の設定 例

### 目次

概要 前提条件 要件 使用するコンポーネント 表記法 設定 Windows ドメイン認証用 AAA サーバの追加 自己署名証明書の作成 外部インターフェイスで WebVPN をイネーブルにする。 内部サーバ用 URL リストの設定 内部グループ ポリ<u>シーの設定</u> トンネル グループの設定 サーバの Auto-Signon の設定 ASA の最終設定 確認 WebVPN ログインのテスト セッションのモニタ WebVPN セッションのデバッグ トラブルシューティング 関連情報

### <u>概要</u>

このドキュメントでは、NT LAN Manager バージョン 1 (NTLMv1)を稼働している Windows Active Directory に対する追加のログイン検証を必要とするサーバの場合に、WebVPN ユーザ ロ グイン クレデンシャルおよび第 2 の認証を自動的に渡すように、Cisco 適応型セキュリティ アプ ライアンス (ASA)を設定する方法を説明します。 この機能はシングル サインオン (SSO)と 呼ばれています。 この機能により、特定の WebVPN グループに対して設定されたリンクでは、 このユーザ認証情報を渡せるようになります。その結果、認証のプロンプトを複数回出さないで 済みます。 この機能は、グローバル設定レベルおよびユーザ設定レベルでも使用できます。

## 前提条件

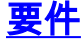

この設定を行う前に、次の要件が満たされていることを確認します。

• NTLMv1 およびターゲット VPN ユーザの Windows 権限が設定されていることを確認します 。 Windows ドメインのアクセス権限の詳細については、Microsoft のドキュメントを参照し てください。

#### <u>使用するコンポーネント</u>

このドキュメントの情報は、次のソフトウェアとハードウェアのバージョンに基づくものです。

- Cisco ASA 7.1(1)
- Cisco Adaptive Security Device Manager (ASDM) 5.1(2)
- Microsoft Internet Information Services (IIS)

このドキュメントの情報は、特定のラボ環境にあるデバイスに基づいて作成されたものです。 このドキュメントで使用するすべてのデバイスは、クリアな(デフォルト)設定で作業を開始しています。 ネットワークが稼働中の場合は、コマンドが及ぼす潜在的な影響を十分に理解しておく必要があります。

#### <u>表記法</u>

ドキュメント表記の詳細は、『<u>シスコ テクニカル ティップスの表記法</u>』を参照してください。

#### 設定

このセクションでは、SSO を利用する WebVPN サーバとしての ASA の設定について説明して います。

注: このセクションで使用されているコマンドの詳細を調べるには、<u>Command Lookup Tool</u>(登 録ユーザ専用)を使用してください。

#### <u>Windows ドメイン認証用 AAA サーバの追加</u>

ドメイン コントローラを使用して認証するように ASA を設定するには、次の手順を実行します。

1. [Configuration] > [Properties] > [AAA Setup] > [AAA Servers] を選択し、[Add] をクリックし ます。 Windows\_NT など、サーバ グループの名前を指定し、プロトコルとして [NT Domain] を選択します。

| 🚰 Clarn ASDM 5  | i.1 for ASA - 172.16.172.57            |                                                                               |   |
|-----------------|----------------------------------------|-------------------------------------------------------------------------------|---|
| Fig Rules Bea   | arch Options Tools Wizards             | s Holp                                                                        |   |
| <u></u>         | 🖏 😥                                    |                                                                               |   |
| Hone (G         | Continuation Provides a A              | Soci Periodi Sector Petrosi Sove Picp Milliowillion.                          |   |
|                 | <b>来來來 歐山南山和</b>                       |                                                                               |   |
| Intertapes      | ; Startup Witzard                      | AVA Servers                                                                   |   |
| <u>ii</u> ,     | AAA Sotup                              | Sener Groupe                                                                  |   |
| Security Policy | StrAuth, Prompt                        | Server Group Protocol Accounting Wode Reactivation Mode Add                   |   |
| <b>8</b> 4      | - SAND-Spoofing                        | LOCAL Edit                                                                    |   |
| NAT             | ₩ 🖬 ARF                                | Deele                                                                         |   |
|                 | R- ■ Certificate                       |                                                                               |   |
| 9               | 申 ∎ Device Access<br>9- 第Device Access |                                                                               |   |
| CSD Manu gar    | DHCF Services                          | Beners In Belected Group                                                      |   |
| 1               | - SDNS Clent<br>- Statover             | Eerver Name or IP Address Interface Timeout Add                               |   |
| PS              | - Eragment                             | Edit                                                                          |   |
| 12              | HTTP/HTTPS                             | Decle                                                                         |   |
| Routing         | 申教,IF Audit<br>回 詞 Loopsing            | Minos ap                                                                      |   |
|                 | - Priority Quaue                       | 70, 90 009-0                                                                  |   |
| Ciobal Cojecta  | -#\$83L<br>                            | les:                                                                          |   |
| Properties      | - PTCP Options                         | 🖬 Add AAA Server Group                                                        | 8 |
|                 | - ORL Pitering                         | Apply Reset Configure AAA server group. The Accounting Viole stirburk is only |   |
|                 |                                        | applicable for PAULOE and TAUXOE+ protocols.                                  |   |
|                 |                                        | oreco NA(16) 🔂 🍰 📋 Server Group. Windows_NT                                   |   |
|                 |                                        | Protect NE Domain                                                             |   |
|                 |                                        |                                                                               |   |
|                 |                                        | Accounting Media 🔅 Smullameura 🛞 Smyle                                        |   |
|                 |                                        | Seativation Matter O Decision O Timed                                         |   |
|                 |                                        |                                                                               |   |
|                 |                                        | Dead Time. 10 minutes                                                         |   |
|                 |                                        | Nas Faied Atempts: 3                                                          |   |
|                 |                                        |                                                                               |   |
|                 |                                        | DK Cancel Help                                                                |   |
|                 |                                        |                                                                               |   |

Windows サーバを追加します。新しく作成したグループを選択し、[Add] をクリックします。サーバが配置されているインターフェイスを選択し、IP アドレスおよびドメイン コントローラ名を入力します。ドメイン コントローラ名は、必ずすべて大文字で入力してください。完了したら、[OK] をクリックします。

| 🔂 Cisco ASDM                    | 5.1 for ASA -                                                                                                    | 172.16.172.5                                                               | 2          |                                                                          |                   |                 |                        |                                     |                    |         |   |
|---------------------------------|----------------------------------------------------------------------------------------------------|----------------------------------------------------------------------------|------------|--------------------------------------------------------------------------|-------------------|-----------------|------------------------|-------------------------------------|--------------------|---------|---|
| Fie Rulas Ge                    | and: Options                                                                                                    | Tools Wizard                                                               | is Help    |                                                                          | _                 |                 | -                      | Cares De                            |                    |         |   |
| Gi<br>Home (                    | Configuration                                                                                                    | Noniforing                                                                 | C)<br>Dack | Corversi                                                                 | Search Re         | Nesh Save       | <b>?</b>               | authors                             | allu.              |         |   |
| interfactors<br>Escurity Policy | Contiguration<br>9 (2) T<br>- 9 <sup>2</sup> Startu<br>- 9 <sup>2</sup> Startu<br>- 9 <sup>2</sup> Startu<br>- 9 <sup>2</sup> Startu<br>- 9 <sup>2</sup> Startu<br>- 9 <sup>2</sup> Startu | + Properties - A<br>「ビー」」 人<br>p Witzand<br>shup<br>A Sarvers<br>h. Promot | 20 (24)    | pin AAA Bervers<br>Re Kall Call<br>Servers<br>Ner Groups<br>Erver Groups | Protocol          | Accounting Mode | Reactivation No.       | de Add                              |                    |         |   |
| NAT<br>SAT                      | - Se LD<br>- Se Anti-Bj<br>Er S ARP<br>- S ARP                                                                                                    | AP Atribute Map<br>poofing<br>lociate                                      | L0         | CAL<br>ndows_NT                                                          | LOCAL<br>NT Domai | 1               | Depiction              | Edit                                |                    |         |   |
| VEN<br>CSD Monoger              | 中國Certifi<br>탄 에 Device<br>탄 왕 Device<br>탄 왕 Device                                                                                                    | cate<br>: Access<br>: Administration<br>: Services                         | Se         | wers in Selected                                                         | l Group           |                 |                        | 3                                   |                    |         |   |
| 1000<br>175<br>1000             | FigDNS (<br>FigErailow<br>FigErager<br>FigEristor                                                                                                    | Client<br>Br<br>Vent<br>V Metrics<br>Homes                                 | 9          | erver Name or II                                                         | PAddress I        | nlerface        | Timeout                | Add<br>Edit                         |                    |         |   |
| Routing<br>Sideal Objects       | Elle IP Aud<br>Elle II Loggin<br>FEPriority<br>FSEL                                                                                                    | it<br>ng<br>y Queue                                                        |            |                                                                          |                   |                 |                        | Mmelup<br>Licos down                |                    |         |   |
| Properties                      | F-∰SUNR<br>F∰TCP C<br>©Timeo<br>F∰URL F                                                                                                    | PC Server<br>lotions<br>uls<br>itering                                     |            |                                                                          |                   | Apply           | Rese Separation        | Server                              | Windows NT         |         | X |
|                                 | <u> </u>                                                                                                    | •                                                                          |            |                                                                          |                   |                 | interface N            | ame:                                | inside             |         |   |
|                                 |                                                                                                    |                                                                            |            |                                                                          | cisco             | NA (15)         | Server Nan<br>Timeout: | ne or IP Address:                   | 10.1.1.200         | seconds |   |
|                                 |                                                                                                    |                                                                            |            |                                                                          |                   |                 | Server Po<br>Domain    | neranameters<br>art:<br>Dontroller: | 139<br>ESC-8J-7800 |         |   |
|                                 |                                                                                                    |                                                                            |            |                                                                          |                   |                 |                        | ок                                  | Cancel             | Help    |   |

次のウィンドウは、完成した AAA の設定を示します。

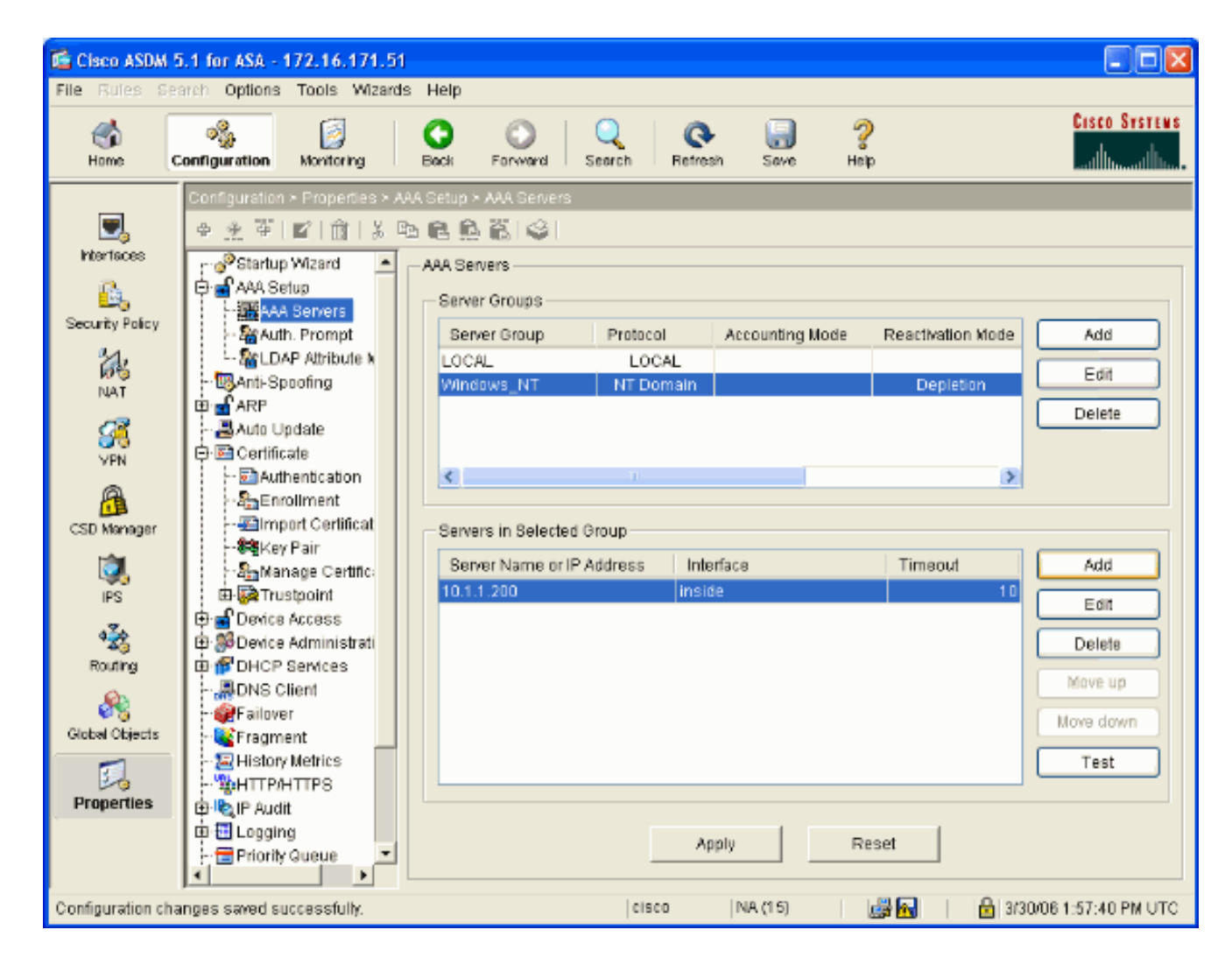

### 自己署名証明書の作成

自己署名証明書を使用するように ASA を設定するために、次の手順を実行します。

**注:** この例では、単純化するために自己署名証明書を使用しています。 外部認証局への登録など 、他の証明書登録オプションについては、『<u>証明書の設定</u>』を参照してください。

- 1. [Configuration] > [Properties] > [Certificate] > [Trustpoint] > [Configuration] を選択し、[Add] をクリックします。
- 2. 表示されるウィンドウで、トラストポイント名(Local-TP など)を入力し、[Generate a self-signed certificate on enrollment] をオンにします。 他のオプションは、デフォルト設定 のままでかまいません。 完了したら、[OK] をクリックします。

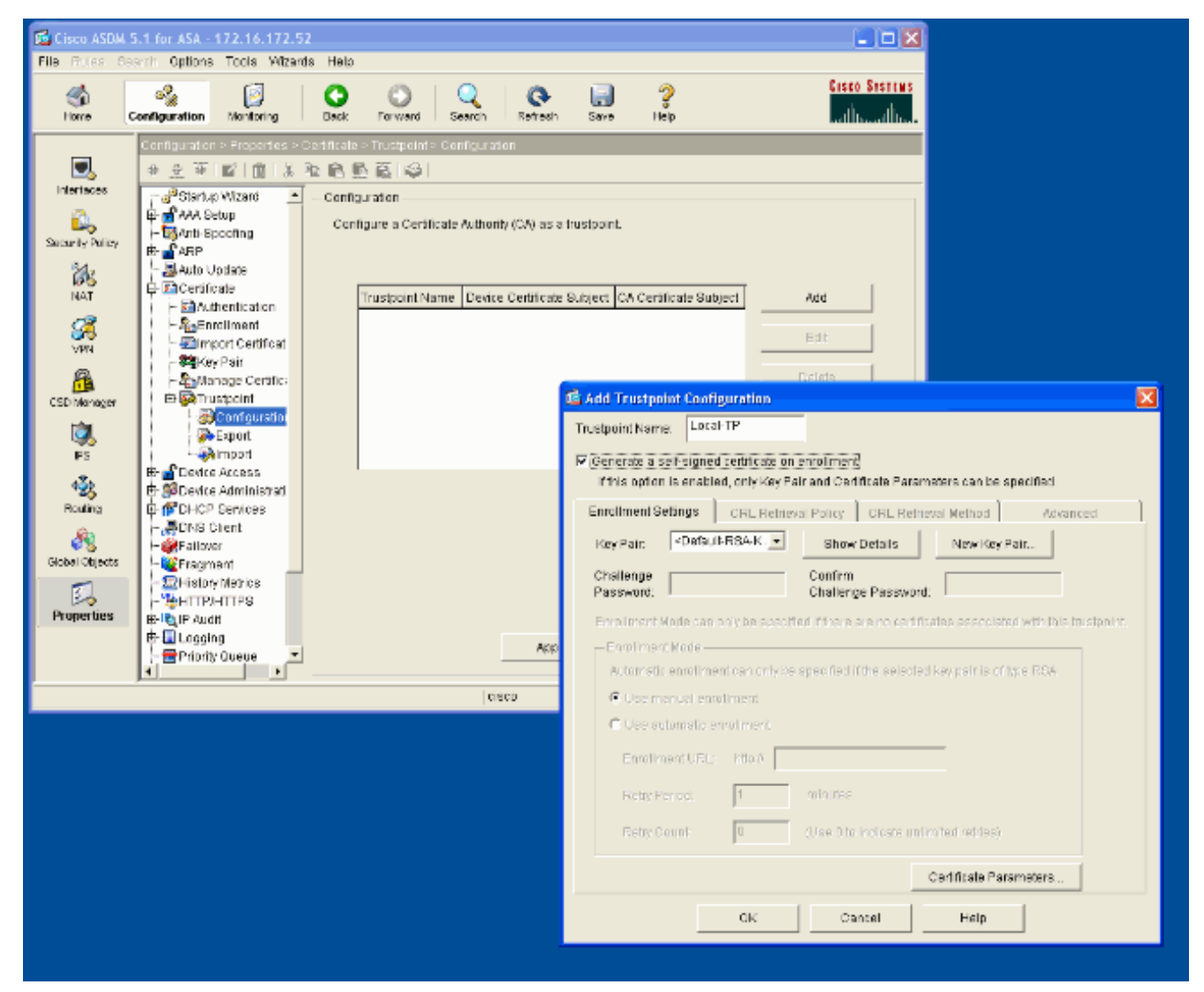

次のウィンドウは、完成したトラストポイント設定を示します。

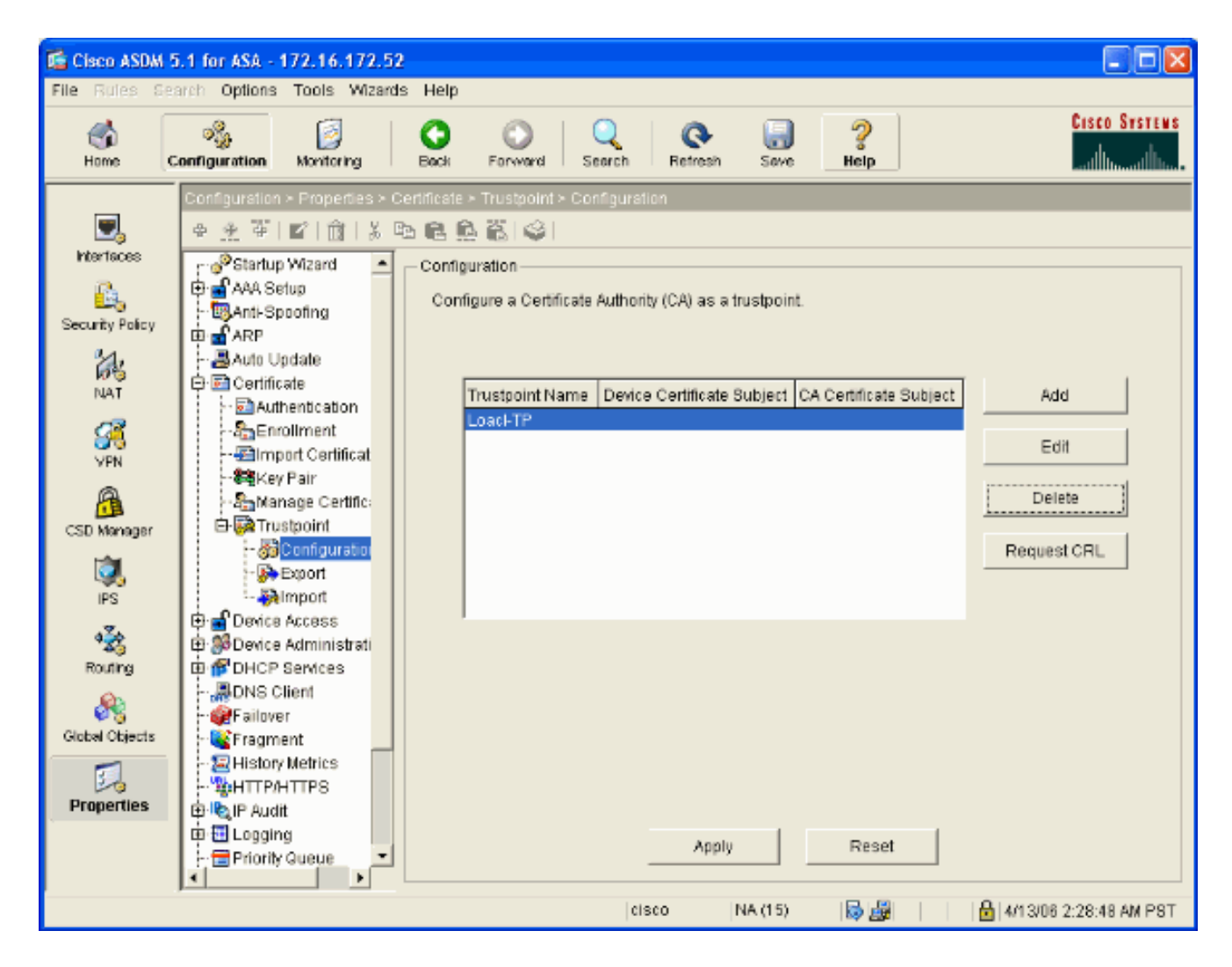

### <u>外部インターフェイスで WebVPN をイネーブルにする。</u>

ネットワークの外部のユーザに、WebVPN を使用した接続を許可するには、次の手順を実行しま す。

- 1. [Configuration] > [VPN] > [WebVPN] > [WebVPN Access] を選択します。
- 2. 必要なインターフェイスを選択してから、[Enable] をクリックし、[Enable Tunnel Group Drop-down List on WebVPN Login Page] をオンにします。注: WebVPN と ASDM アクセス に同じインターフェイスを使用するには、ASDM アクセスのデフォルト ポートを、ポート 80 から 8080 などの新しいポートに変更する必要があります。 この操作は、[Configuration] > [Properties] > [Device Access] > [HTTPS/ASDM] で実行します。注: ユーザが https://<ip\_address> ではなく http://<ip\_address> に移動した場合は、ユーザをポート 443 に自動的にリダイレクトできます。 [Configuration] > [Properties] > [HTTP/HTTPS] を選択し 、必要なインターフェイスを選択してから、[Edit] をクリックし、[Redirect HTTP to HTTPS] を選択します。

| Cisco ASDM                                                                                                    | 5.1 for ASA - 172.16.171.51  |                                                                                                    |                |
|----------------------------------------------------------------------------------------------------|------------------------------|----------------------------------------------------------------------------------------------------|----------------|
| File Rules Se                                                                                                    | arch Options Tools Wizards   | Help                                                                                                    |                |
| in the second second se | Configuration Monitoring     | Sack Forward Search Refresh Save Help                                                                                                    | STENS<br>Juliu |
|                                                                                                    | Configuration > VPN > WebVPN | > WebVPN Access                                                                                                    |                |
| Ξ,                                                                                                    | ●金革 ■ 前 炎暭                   | 1 🖻 💁 👸 🤪 I                                                                                                    |                |
| Interfaces                                                                                                    | (마젤E-mail Proxy 🔺            | WebVPN Access                                                                                                    |                |
| <u>6</u>                                                                                                    | General                      |                                                                                                    |                |
| Security Policy                                                                                                    | - B Client Update            | Configure access parameters for WebVPN. (Note: The WebVPN features in this software release an<br>currently provided as a free trial, and future main: software releases will require the nurchase and | 8              |
| 24                                                                                                    | Group Policy                 | installation of a WebVPN feature license.)                                                                                                    |                |
| NAT                                                                                                    | - 💭 Tunnel Group             |                                                                                                    | _              |
| 13                                                                                                    | - SIVPN System Opt           | Interface WebVPN Enabled Enable                                                                                                    |                |
| <u>88</u>                                                                                                    | E Address Manager            | outside No<br>Disable Disable                                                                                                    |                |
| VPN                                                                                                    | 🕀 🥵 IPSec                    |                                                                                                    | - 1            |
| <u> </u>                                                                                                    |                              |                                                                                                    |                |
| CSD Manager                                                                                                    |                              |                                                                                                    |                |
| ۵.                                                                                                    | -JAPCF                       |                                                                                                    |                |
| IPS                                                                                                    | - BCSD Setup                 | Port Number: 443                                                                                                    |                |
| 4≩⊳                                                                                                    | - Cache                      | Defaultitle Timore to 1900                                                                                                    |                |
| Routing                                                                                                    | - The Encoding               | Default Idle Timeout: Taud seconds                                                                                                    |                |
| (A)                                                                                                    | - Sport Forwarding           | Max. Sessions Limit: 2                                                                                                    |                |
| Cickel Objects                                                                                                    | - Proxies                    | WebVPN Memory Size: 50 % of Infal physical memory                                                                                                    |                |
| Oldear Objects                                                                                                    | SSL VPN Client               |                                                                                                    |                |
| 3.                                                                                                    | SSO Servers                  | Enable Tunnel Group Drop-down List on WebYPN Login Page                                                                                                    |                |
| Properties                                                                                                    | Servers and URL              |                                                                                                    |                |
|                                                                                                    | WebyPN Access                | Apply Reset                                                                                                    |                |
|                                                                                                    | · ·                          |                                                                                                    |                |
| Configuration cha                                                                                                    | anges saved successfully.    | cisco   NA (15) 🛛 🙀 🛃   🔒 3/30/06 2:37:41 PM                                                                                                    | UTC            |

### 内部サーバ用 URL リストの設定

WebVPN ユーザ アクセス権を付与するサーバを格納したリストを作成するために、次の手順を 実行します。

- 1. [Configuration] > [VPN] > [WebVPN] > [Servers and URLs] を選択し、[Add] をクリックします。
- 2. URL リストの名前を入力します。 この名前は、エンド ユーザに表示されません。 [Add] を クリックします。
- 3. これがユーザに表示される名前であるため、[URL Display Name] を入力します。 サーバの URL 情報を入力します。 これは、サーバに通常アクセスする方法である必要があります。

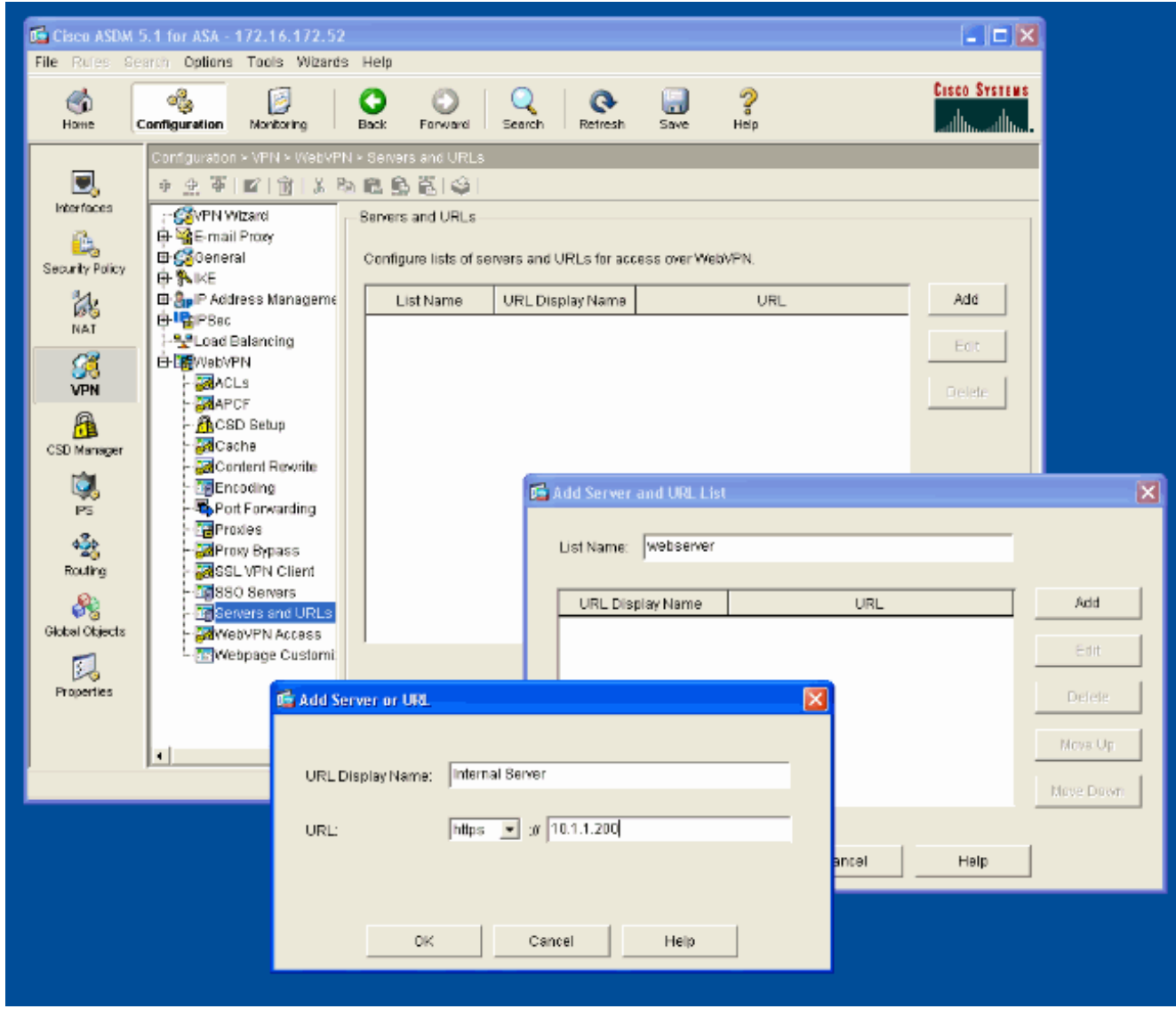

4. [OK]、[OK]、[Apply] の順にクリックします。

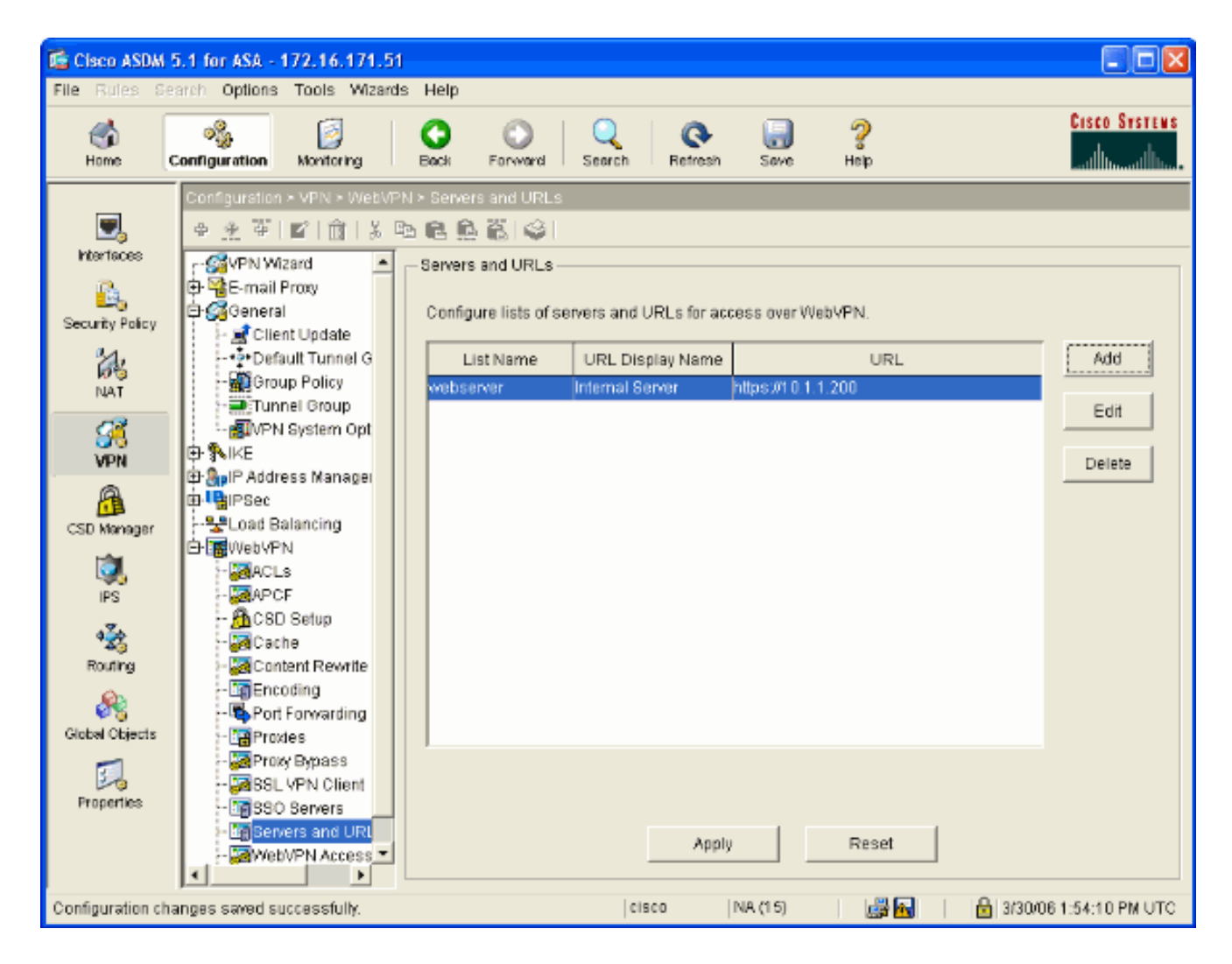

### 内部グループ ポリシーの設定

WebVPN ユーザのグループ ポリシーを設定するために、次の手順を実行します。

- 1. [Configuration] > [VPN] > [General] > [Group Policy] を選択し、[Add] をクリックして、 [Internal Group Policy] を選択します。
- 2. [General] タブで、ポリシー名(Internal-Group\_POL\_WEBVPN など)を指定します。 次に 、トンネリング プロトコルの横の [Inherit] をオフにし、[WebVPN] をオンにします。

| 🖆 Add Internal Group Policy                                                                              |                                        |  |  |  |  |  |
|----------------------------------------------------------------------------------------------------|----------------------------------------|--|--|--|--|--|
| Name: mal-GRP_POL_WEBVPN                                                                                 |                                        |  |  |  |  |  |
| General IPSec Client Configuration                                                                       | Client Firewall Hardware Client WebVPN |  |  |  |  |  |
| Check an Inherit checkbox to let the corresponding setting take its value from the default group policy. |                                        |  |  |  |  |  |
| Tunneling Protocols:                                                                                     | IPSec VebVPN                           |  |  |  |  |  |
| Filter: 🔽 Inherit                                                                                        | Manage                                 |  |  |  |  |  |
| Connection Settings                                                                                      |                                        |  |  |  |  |  |
| Access Hours: 🗹 Inheri                                                                                   | K New                                  |  |  |  |  |  |
| Simultaneous Logins: 🗹 Inheri                                                                            | t                                      |  |  |  |  |  |
| Maximum Connect Time: 🔽 Inheri                                                                           | t Unlimited minutes                    |  |  |  |  |  |
| Idle Timeout: 🗹 Inheri                                                                                   | t Unlimited minutes                    |  |  |  |  |  |
| Servers                                                                                                  |                                        |  |  |  |  |  |
| DNS Servers: 🔽 Inheri                                                                                    | Primany: Secondary:                    |  |  |  |  |  |
| WINS Servers: VINS for Inherit                                                                           | t Primary: Secondary:                  |  |  |  |  |  |
| DHCP Scope: V Inherit                                                                                    | t                                      |  |  |  |  |  |
|                                                                                                    |                                        |  |  |  |  |  |
|                                                                                                    |                                        |  |  |  |  |  |
| OK                                                                                                    | Cancel Help                            |  |  |  |  |  |

3. [WebVPN] タブで、[Other] サブタブを選択します。 サーバおよび URL リストの横の [Inherit] をオフにし、設定した URL リストをドロップダウン リストから選択します。 完了 したら、[OK] をクリックします。

| 🖆 Add Internal Group Policy 🛛 🛛                                                                                                    |
|----------------------------------------------------------------------------------------------------|
| Name: mal-GRP_POL_WEBVPN                                                                                                    |
| General IPSec Client Configuration Client Firewall Hardware Client WebVPN                                                                                          |
| Configure WebVPN attributes using the following tabs .<br>Check an Inherit checkbox to let the corresponding setting take its value from the default group policy. |
| Functions Content Filtering Homepage Port Forwarding Other SSL VPN Client                                                                                          |
| Servers and URL Lists: 🗌 Inherit 🛛 webserver 💉 💽 New                                                                                                    |
| Web-Type ACL ID: Veb-Type ACL ID: Manage                                                                                                    |
| SSO Server: Inherit New                                                                                                    |
| HTTP Compression: VInherit C Enable Disable                                                                                                    |
| Keepalive Ignore                                                                                                    |
| Specify upper limit of the HTTP/HTTPS traffic, per transaction to ignore.                                                                                          |
| Transaction Size:  Inherit KB                                                                                                    |
| - Denv Message                                                                                                    |
| ✓ Inherit                                                                                                    |
|                                                                                                    |
|                                                                                                    |
|                                                                                                    |
|                                                                                                    |
| OK Cancel Help                                                                                                    |
|                                                                                                    |

### <u>トンネル グループの設定</u>

WebVPN ユーザのトンネル グループを設定するために、次の手順を実行します。

1. [Configuration] > [VPN] > [General] > [Tunnel Group] を選択し、[Add] をクリックして、 [WebVPN Access...] を選択します。

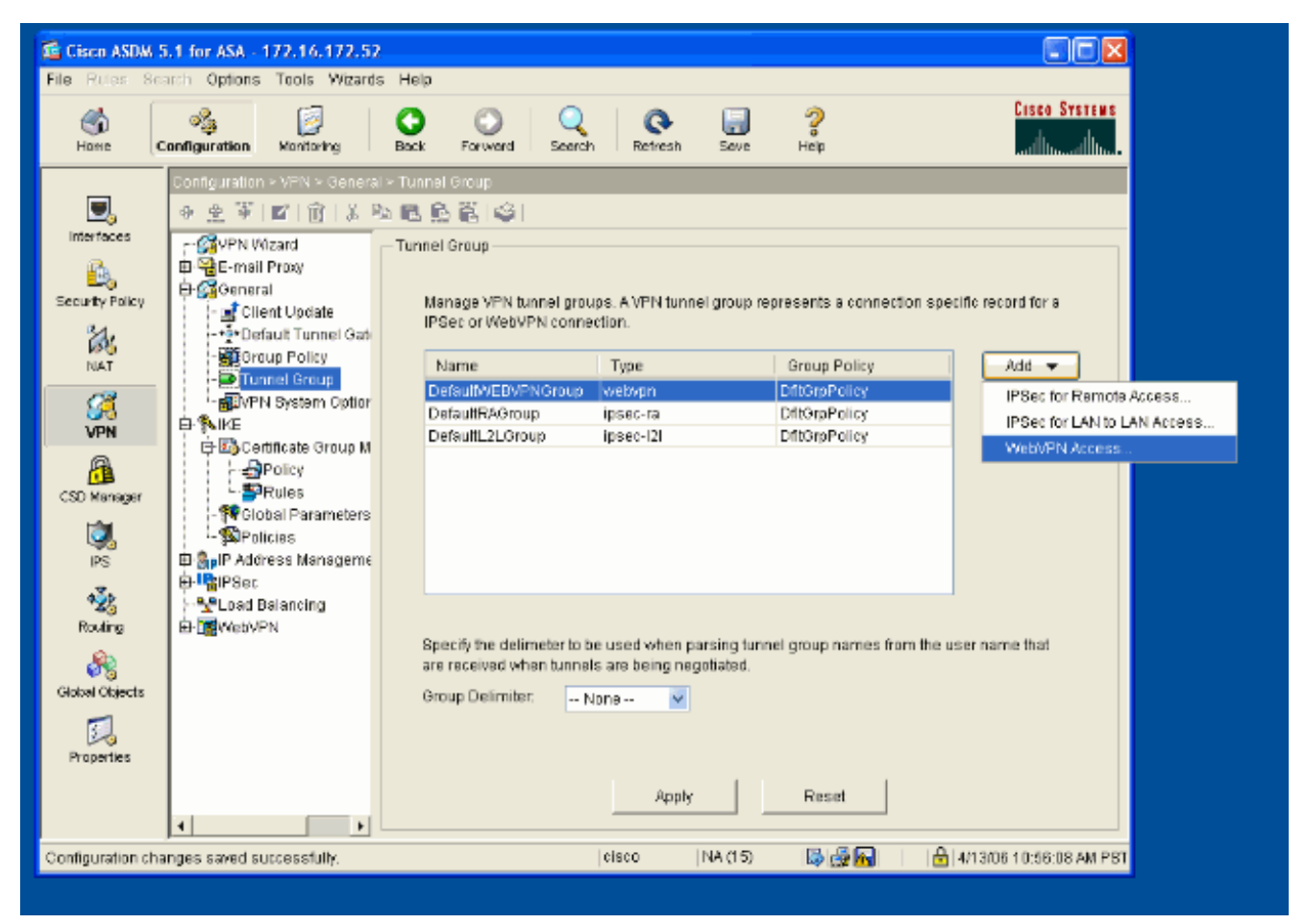

2. トンネル グループの名前(WEB\_VPN-GRP など)を入力します。 [Basic] タブで、作成し たグループ ポリシーを選択し、グループ タイプが webvpn であることを確認します。

| 📧 Edit Tunnel Group 🛛 🔀                                              |
|----------------------------------------------------------------------|
| Name: WEB_VPN-GRP Type: webvpn                                       |
| General WebVPN                                                       |
|                                                                      |
| Configure general access attributes from the following sub-tabs.     |
| Basic AAA Client Address Assignment Advanced                         |
| Group Policy: Internal-GRP_POL                                       |
| Internal-GRP_POL_WEBV<br>DftGrpPolicy                                |
| Strip the realm from usemame before passing it on to the AAA server  |
| Strip the group from username before passing it on to the AAA server |
|                                                                      |
|                                                                      |
|                                                                      |
|                                                                      |
|                                                                      |
|                                                                      |
|                                                                      |
|                                                                      |
|                                                                      |
|                                                                      |
| OK Cancel Help                                                       |

3. [AAA] タブに移動します。[Authentication Server Group] で、ドメイン コントローラとの NTLMv1 認証を有効にするために、設定済みのグループを選択します。オプション: [Use LOCAL if Server Group Fails] をオンにして、設定済みの AAA グループが失敗するときに、 ローカル ユーザ データベースを使用できるようにします。 これは、後でトラブルシューテ ィングするときに役立ちます。

| 🖆 Edit Tunnel Group 🔀                                                         |
|-------------------------------------------------------------------------------|
| Name: WEB_VPN-GRP Type: webvpn                                                |
| General WebURN                                                                |
| Ceneral WebyPN                                                                |
| Configure general access attributes from the following sub-tabs.              |
| Basic AAA Client Address Assignment Advanced                                  |
| To set authentication server group per interface, go to the Advanced tab.     |
| Authentication Server Group: Windows_NT                                       |
| Use LOCAL if Server Gro                                                       |
| Authorization Server Group: LOCAL                                             |
| <ul> <li>Users must exist in the authorization database to connect</li> </ul> |
| Accounting Server Group: None 💙                                               |
| Authorization Settings                                                        |
| <ul> <li>Use the entire DN as the username</li> </ul>                         |
| <ul> <li>Specify individual DN fields as the username</li> </ul>              |
| Primary DN Field: CN (Common Name)                                            |
| Secondary DN Field: OU (Organization Unit)                                    |
| Password Management                                                           |
| Override account-disabled indication from AAA server                          |
| Enable notification upon password expiration to allow user to change password |
| Enable notification prior to expiration Notify days prior to expiration       |
|                                                                               |
|                                                                               |
| OK Cancel Help                                                                |
|                                                                               |

- 4. [WebVPN] タブに移動し、次に [Group Aliases and URLs] サブタブに移動します。
- 5. [Group Aliases] の下にエイリアスを入力し、[Add] をクリックします。 このエイリアスは、 ログイン時に WebVPN ユーザに示されるドロップダウン リストに表示されます。

| Name: V<br>General Web<br>Configure We<br>Basic NetBl | VEB_VPN-GRP<br>VPN<br>abVPN access a<br>OS Servers Gro | Type:<br>ttributes from the follow<br>oup Aliases and URLs | webvpn<br>Ing sub-tabs.<br>Web Page |                  |
|-------------------------------------------------------|--------------------------------------------------------|------------------------------------------------------------|-------------------------------------|------------------|
| Alias:                                                | ses<br>e                                               | Add >><br><< Remove                                        | Alias<br>Group-Selection            | Status<br>enable |
| Group URL<br>URL (http<br>Enable                      | s<br>or https):                                        | Add >><br><< Remove                                        | URL                                 | Status           |
|                                                       |                                                        |                                                            |                                     |                  |

6. [OK] をクリックし、次に [Apply] をクリックします。

#### <u>サーバの Auto-Signon の設定</u>

内部サーバの SSO を有効に設定するために、コマンド ラインに切り替えます。

**注:** この手順は、ASDM では実行できないため、コマンド ラインを使用して実行する必要があり ます。 詳細は、『<u>コマンドライン インターフェイスへのアクセス</u>』を参照してください。

auto-signon コマンドを使用して、ユーザにアクセス権を与える、サーバなどのネットワーク リ ソースを指定します。 ここでは、単一のサーバ IP アドレスを設定していますが、10.1.1.0 /24 な どのネットワーク範囲も指定できます。 詳細は、<u>auto-signon</u> コマンドを参照してください。

ASA>enable ASA#configure terminal ASA(config)#webvpn ASA(config-webpvn)#auto-signon allow ip 10.1.1.200 255.255.255.255 auth-type ntlm ASA(config-webvpn)#quit ASA(config)#exit ASA#write memory

この出力例では、WebVPN グローバルで auto-signon コマンドを設定しています。 このコマンド は、WebVPN グループ設定モードまたは WebVPN ユーザ名設定モードでも使用できます。 WebVPN グループ設定モードでこのコマンドを使用すると、特定のグループに限定されます。 同様に WebVPN ユーザ名設定モードでこのコマンドを使用すると、特定の個々のユーザに限定 されます。 詳細は、<u>auto-signon</u> コマンドを参照してください。

#### <u>ASA の最終設定</u>

このドキュメントでは次の設定を使用しています。

#### ASA バージョン 7.1(1)

ASA#**show running-config** : Saved : ASA Version 7.1(1) ! terminal width 200 hostname ASA domain-name cisco.com enable password 8Ry2YjIyt7RRXU24 encrypted names ! interface GigabitEthernet0/0 nameif outside securitylevel 0 ip address 172.16.171.51 255.255.255.0 ! interface GigabitEthernet0/1 nameif inside securitylevel 100 ip address 10.1.1.1 255.255.255.0 ! interface GigabitEthernet0/2 shutdown no nameif no security-level no ip address ! interface GigabitEthernet0/3 shutdown no nameif no security-level no ip address ! interface Management0/0 shutdown no nameif no security-level no ip address ! passwd 2KFQnbNIdI.2KYOU encrypted ftp mode passive dns server-group DefaultDNS domain-name cisco.com pager lines 24 mtu inside 1500 mtu outside 1500 no failover asdm image disk0:/asdm512.bin no asdm history enable arp timeout 14400 route outside 0.0.0.0 0.0.0.0 172.16.171.1 1 timeout xlate 3:00:00 timeout conn 1:00:00 half-closed 0:10:00 udp 0:02:00 icmp 0:00:02 timeout sunrpc 0:10:00 h323 0:05:00 h225 1:00:00 mgcp 0:05:00 timeout mgcp-pat 0:05:00 sip 0:30:00 sip\_media 0:02:00 timeout uauth 0:05:00 absolute !---AAA server configuration aaa-server Windows\_NT protocol nt aaa-server Windows NT host 10.1.1.200 nt-auth-domaincontroller ESC-SJ-7800 !--- Internal group policy configuration group-policy Internal-GRP\_POL\_WEBVPN internal group-policy Internal-GRP\_POL\_WEBVPN attributes vpn-tunnel-protocol webvpn webvpn url-list value webserver username cisco password Q/odgwmtmVIw4Dcm encrypted privilege 15 aaa authentication http console LOCAL aaa authentication ssh console LOCAL aaa authentication enable console LOCAL http server enable 8181 http 0.0.0.0 0.0.0.0 outside no snmp-server location no snmp-server contact snmp-server enable traps snmp authentication linkup linkdown coldstart !---Trustpoint/certificate configuration crypto ca trustpoint Local-TP enrollment self crl configure crypto ca certificate chain Local-TP certificate 31 308201b0 30820119 a0030201 02020131 300d0609 2a864886 f70d0101 04050030 le311c30 la06092a 864886f7 0d010902 160d4153 412e6369 73636f2e 636f6d30 1e170d30 36303333 30313334 3930345a 170d3136 30333237 31333439 30345a30 1e311c30 1a06092a 864886f7 0d010902 160d4153 412e6369 73636f2e 636f6d30 819f300d 06092a86 4886f70d 01010105 0003818d 00308189 02818100 e47a29cd 56becf8d 99d6d919 47892f5a 1b8fc5c0 c7d01ea6 58f3bec4 a60b2025 03748d5b 1226b434 561e5507 5b45f30e 9d65a03f 30add0b5 81f6801a 766c9404 9cabcbde 44b221f9 b6d6dc18 496fe5bb 4983927f adabfb17 68b4d22c cddfa6c3 d8802efc ec3af7c7 749f0aa2 3ea2c7e3 776d6d1d 6ce5f748 e4cda3b7 4f007d4f 02030100 01300d06

```
092a8648 86f70d01 01040500 03818100 c6f87c61 534bb544
59746bdb 4e01680f 06a88a15 e3ed8929 19c6c522 05ec273d
3e37f540 f433fb38 7f75928e 1b1b6300 940b8dff 69eac16b
af551d7f 286bc79c e6944e21 49bf15f3 c4ec82d8 8811b6de
775b0c57 e60a2700 fd6acc16 a77abee6 34cb0cad 81dfaf5a
f544258d cc74fe2d 4c298076 294f843a edda3a0a 6e7f5b3c
quit !--- Tunnel group configuration tunnel-group
WEB_VPN-GRP type webvpn tunnel-group WEB_VPN-GRP
general-attributes authentication-server-group
Windows_NT default-group-policy Internal-GRP_POL_WEBVPN
tunnel-group WEB_VPN-GRP webvpn-attributes group-alias
Group-Selection enable telnet timeout 5 ssh timeout 5
console timeout 0 ! class-map inspection_default match
default-inspection-traffic ! ! policy-map global_policy
class inspection_default inspect dns maximum-length 512
inspect ftp inspect h323 h225 inspect h323 ras inspect
netbios inspect rsh inspect rtsp inspect skinny inspect
esmtp inspect sqlnet inspect sunrpc inspect tftp inspect
sip inspect xdmcp ! service-policy global_policy global
!--- WebVPN Configuration webvpn enable outside url-list
webserver "Internal Server" https://10.1.1.200 1 tunnel-
group-list enable auto-signon allow ip 10.1.1.200
255.255.255.255 auth-type ntlm
Cryptochecksum:c80ac5f6232df50fc1ecc915512c3cd6 : end
```

### <u>確認</u>

ここでは、設定が正常に動作していることを確認します。

<u>Output Interpreter Tool</u>(OIT)(<u>登録</u>ユーザ専用)では、特定の show コマンドがサポートされ ています。 OIT を使用して、show コマンド出力の解析を表示できます。

#### WebVPN ログインのテスト

設定をテストするためにユーザとしてログインします。

1. NT ドメインからのユーザ情報で ASA へのログインを試行します。 [Configure a Tunnel Group] の下で、ステップ 5 で設定したグループ エイリアスを選択します。

| 🔄 WebVPN Service - Microsoft Internet Explorer      |        |
|-----------------------------------------------------|--------|
| Ele Edit View Figvorites Icols Help                 | - 🦓    |
| 😮 Back 🔹 🐑 💌 😰 🏠 🔎 Search 🧙 Favorites 🤣 😥 - 🌺 🚍 🦓   |        |
| Addross 👜 https://172.16.171.51/+webvpn+/index.html | Unks 🎇 |
| CISCO SYSTEMS<br>                                   |        |
| Login                                               |        |
| Please enter your usemame and password.             |        |
| USERNAME: test                                      |        |
| PASSWORD:                                           |        |
| GROUP: Group-Selection                              |        |
| Login Clear                                         |        |
|                                                     |        |
|                                                     |        |
|                                                     |        |
|                                                     |        |
|                                                     |        |
|                                                     |        |
|                                                     |        |
|                                                     |        |
|                                                     |        |
| 🖉 Done 🕒 😫 Internet                                 |        |

2. 内部サーバに宛てに設定されているリンクを検索します。 リンクをクリックして確認します。

| <b>7</b> 0                                     |                        |                                                 |
|------------------------------------------------|------------------------|-------------------------------------------------|
| WebVPN Service - Microsoft Intern              | et Explorer            |                                                 |
| Elle Edit Yew Fevorites Tools Help             |                        |                                                 |
| 🕒 Back 🔹 🛞 - 💌 🖻 🏠                             | 🔎 Search 🤺 Favorites 🚱 | ) 🔗 🍓 🖂 🚳                                       |
| Address 🙆 https://172.16.171.51/+webvpr+       | /portal.html           | 💌 🄁 Go 🛛 Lini                                   |
| 🛐 Pop-up blocked. To see this pop-up or additi | onal options dick here |                                                 |
| Cisco Systems<br>WebVPN Serv                   | ice                    |                                                 |
|                                                |                        | Click here to open the Floating Toolbar 🖓 🎦 🛍 🔀 |
| WEB APPLICATIONS                               | Web Bookmarks          |                                                 |
| Enter Web Address (URL)                        | Internal Server        |                                                 |
| Go                                             |                        |                                                 |
| Web Bookmarks                                  |                        |                                                 |
|                                                |                        |                                                 |
|                                                |                        |                                                 |
|                                                |                        |                                                 |
|                                                |                        |                                                 |
|                                                |                        |                                                 |
|                                                |                        |                                                 |
|                                                |                        |                                                 |
|                                                |                        |                                                 |
|                                                |                        |                                                 |
|                                                |                        |                                                 |
|                                                |                        |                                                 |
| viewsscript:top.doWebildChttps://10.1.1.200    | 5                      | 🔊 🔺 🛋 Internet                                  |
| a lasseshereds assessed under Man 111100       | 7                      |                                                 |

セッションのモニタ

[Monitoring] > [VPN] > [VPN Statistics] > [Sessions] を選択し、このドキュメントで設定したグル ープに属している WebVPN セッションを探します。

| 🖆 Cisco ASDM 5                                                            | 5.1 for ASA - 172.16.171.51                                                                                                    |                                                                                                    |                                                                                    |                                                                                                    |                                                                             |                                                                                                    |                                                       |
|---------------------------------------------------------------------------|----------------------------------------------------------------------------------------------------|----------------------------------------------------------------------------------------------------|------------------------------------------------------------------------------------|----------------------------------------------------------------------------------------------------|-----------------------------------------------------------------------------|----------------------------------------------------------------------------------------------------|-------------------------------------------------------|
| File Rules Se                                                             | arch Options Tools Wizards                                                                                                    | Help                                                                                                    |                                                                                    |                                                                                                    |                                                                             |                                                                                                    |                                                       |
| G<br>Home                                                                 | Configuration Monitoring                                                                                                    | Back Forward                                                                                                    | Search Re                                                                          | 🔈 📊<br>tresh Save                                                                                       | ?<br>Неір                                                                   | C                                                                                                    |                                                       |
| Hterfaces<br>Hterfaces<br>VPN<br>IPS<br>Routing<br>Properties<br>Ecogoing | Monitoring • VPN > VPN States<br>VPN Connection Grapt<br>P VPN Statistics<br>VebVPNUSVC<br>Custer Loads<br>Corpto Statistics<br>Corpto Statistics<br>Corpression Stat<br>Corpto Statistics<br>Protocol Statistics<br>Sessions<br>VebVPN<br>C SSO Statistics | Sessions  Remote LAN- Access LAN- O Filler By: Web Username IP Address test 171.69.89.116  To sort VPN sessi Logout By: -/ | to-LAN WebVPN<br>0 1<br>VPN I<br>Group Po<br>Tunnel G<br>Internal-ORP<br>WEB VPN-G | SSL VPIN Client<br>0<br>All Sessions<br>nicy P<br>roup E<br>POL WebVPI<br>RPD 3DES<br>he above table an | E-mail Proxy<br>0<br>rotocol<br>incryption<br>N<br>d select Table So<br>Log | Total Tota<br>Cur<br>1<br>Fille<br>Login Ti<br>Duration<br>15:03:36 UTC Thu P<br>0h:01m:18s<br>of Order from popup<br>out Sessions | al<br>nutative<br>3<br>r<br>Details<br>Logout<br>Ping |
| Data Refreshed S                                                          | Buccessfully.                                                                                                    |                                                                                                    | cisco                                                                              | NA (15)                                                                                                 | i 🖓 🔂 🔇                                                                     | ) 🔒 3/30/06 3:0                                                                                                    | 5:21 PM UTC                                           |

#### WebVPN セッションのデバッグ

次の出力は、正常な WebVPN セッションのサンプル デバッグです。

#### 注: debug コマンドを使用する前に、『debug コマンドの重要な情報』を参照してください。

ASA#debug webvpn 255 INFO: debug webvpn enabled at level 255 ASA# ASA# webvpn portal.c:ewaFormServe webvpn login[1570] webvpn portal.c:http webvpn kill cookie[385] webvpn\_auth.c:webvpn\_auth[286] WebVPN: no cookie present!! webvpn\_portal.c:ewaFormSubmit\_webvpn\_login[1640] webvpn\_portal.c:http\_webvpn\_kill\_cookie[385] webvpn\_auth.c:http\_webvpn\_pre\_authentication[1782] !--- Begin AAA WebVPN: calling AAA with ewsContext (78986968) and nh (78960800)! WebVPN: started user authentication... webvpn\_auth.c:webvpn\_aaa\_callback[3422] WebVPN: AAA status = (ACCEPT) webvpn\_portal.c:ewaFormSubmit\_webvpn\_login[1640] webvpn\_auth.c:http\_webvpn\_post\_authentication[1095] WebVPN: user: (test) authenticated. !--- End AAA webvpn\_auth.c:http\_webvpn\_auth\_accept[2093] webvpn\_session.c:http\_webvpn\_create\_session[159] webvpn\_session.c:http\_webvpn\_find\_session[136] WebVPN session created! webvpn\_session.c:http\_webvpn\_find\_session[136] webvpn\_db.c:webvpn\_get\_server\_db\_first[161] webvpn\_db.c:webvpn\_get\_server\_db\_next[202] traversing list: (webserver) webvpn\_portal.c:ewaFormServe\_webvpn\_cookie[1421] webvpn\_auth.c:webvpn\_auth[286] webvpn\_session.c:http\_webvpn\_find\_session[136] webvpn\_session.c:webvpn\_update\_idle\_time[924] WebVPN: session has been authenticated. webvpn\_auth.c:webvpn\_auth[286] webvpn\_session.c:http\_webvpn\_find\_session[136] webvpn\_session.c:webvpn\_update\_idle\_time[924] WebVPN: session has been authenticated. !--- Output supressed webvpn\_auth.c:webvpn\_auth[286]

webvpn\_session.c:http\_webvpn\_find\_session[136] webvpn\_session.c:webvpn\_update\_idle\_time[924] WebVPN: session has been authenticated. webvpn\_auth.c:webvpn\_auth[286] WebVPN: session has been authenticated. webvpn\_auth.c:webvpn\_auth[286] webvpn\_session.c:http\_webvpn\_find\_session[136] webvpn\_session.c:webvpn\_update\_idle\_time[924] WebVPN: session has been authenticated. webvpn\_auth.c:webvpn\_auth[286] webvpn\_session.c:http\_webvpn\_find\_session[136] webvpn\_session.c:webvpn\_update\_idle\_time[924] WebVPN: session has been authenticated. webvpn\_auth.c:webvpn\_auth[286] webvpn\_session.c:http\_webvpn\_find\_session[136] webvpn\_session.c:webvpn\_update\_idle\_time[924] WebVPN: session has been authenticated. webvpn\_auth.c:webvpn\_auth[286] webvpn\_session.c:http\_webvpn\_find\_session[136] webvpn\_session.c:webvpn\_update\_idle\_time[924] WebVPN: session has been authenticated. webvpn\_auth.c:webvpn\_auth[286] webvpn\_session.c:http\_webvpn\_find\_session[136] webvpn\_session.c:webvpn\_update\_idle\_time[924] WebVPN: session has been authenticated. webvpn\_session.c:webvpn\_update\_idle\_time[924] WebVPN: session has been authenticated. webvpn\_session.c:webvpn\_update\_idle\_time[924] WebVPN: session has been authenticated. webvpn\_session.c:http\_webvpn\_update\_idle\_time[924]

# <u>トラブルシューティング</u>

ここでは、設定のトラブルシューティングに役立つ情報について説明します。

- WebVPN ログイン ページに [Group] ドロップダウン ボックスが表示されない場合は、「<u>外</u> <u>部インターフェイスで WebVPN をイネーブルにする</u>」のステップ 2 および「<u>トンネル グル</u> <u>ープの設定</u>」のステップ 5 を実行したことを確認してください。 これらのステップを実行し ておらず、このドロップダウンが表示されない場合は、デフォルト グループでの認証が行わ れ、通常は失敗します。
- ASDM 内および ASA 上のユーザにアクセス権を割り当てることできませんが、ドメイン コントローラ上の Microsoft Windows アクセス権によってユーザを制限することはできます。 ユーザを認証する Web ページで必要な NT グループ権限を追加してください。 ユーザがグループの権限で WebVPN にログインすると、指定したページへのアクセスがそれに応じて許可または拒否されます。 ASA は、ドメイン コントローラに代わるプロキシ認証ホストとしてのみ動作し、ここでのすべて通信は NTLMv1 になります。
- Sharepoint Server ではフォーム ベースの認証をサポートしていないため、WebVPN 上の Sharepoint に対しては SSO を設定できません。 したがって、post を含むブックマークおよ び post プラグイン手順は、適用されません。

### <u>関連情報</u>

- Cisco ASA 5500 シリーズ適応型セキュリティ アプライアンス
- ・<u>テクニカルサポートとドキュメント Cisco Systems</u>